## 类型:折页 材质: 80G书纸 尺寸: 150mmX80mm

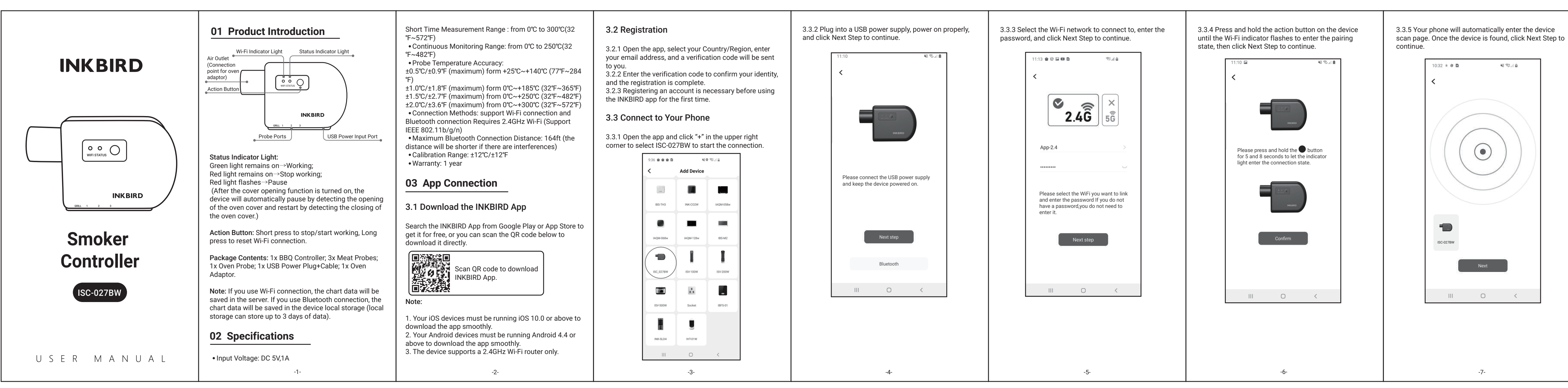

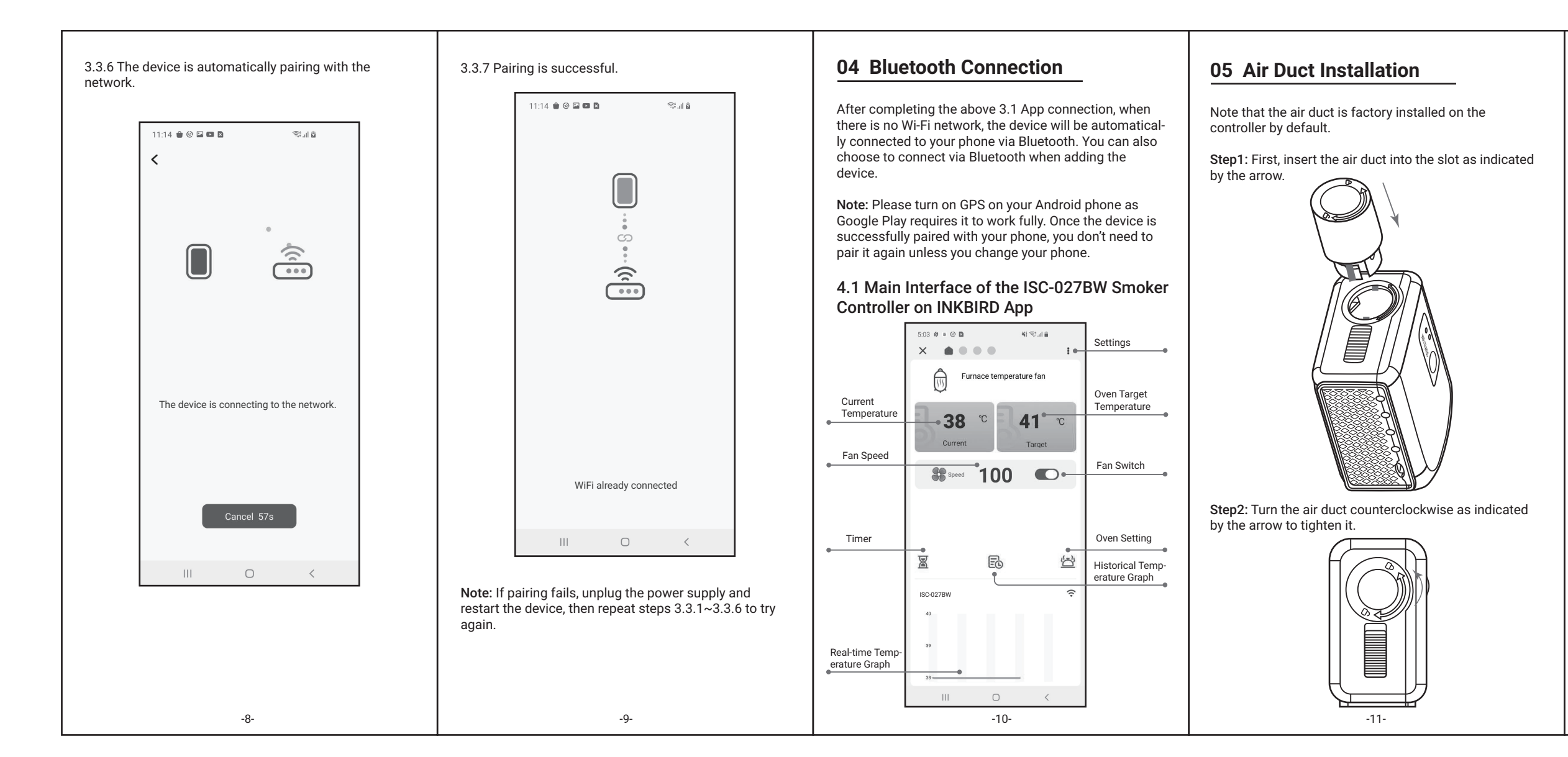

Step3: Push the switch up as indicated by the arrow to lock the duct tightly.

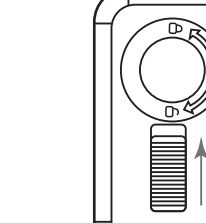

• After locking, it shows as below.

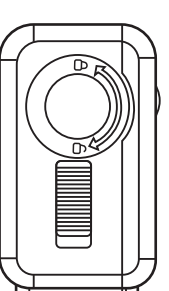

06 Precautions

(1) The maximum temperature for short time measurement is 300°C/572°F and the maximum temperature for long time measurement is 250°C/482°F, the probe and the metal wire will be burned out if the temperature go beyond the maximum number.

(2) Do not put probes or metal wire into fire or contact the heating tube directly.

(3) Do not put probes or the metal wire into water, it may lead to inaccurate measurements.

-12-

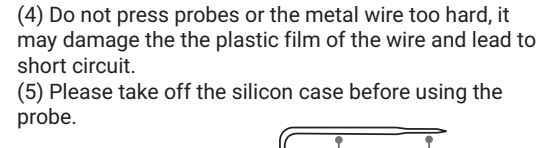

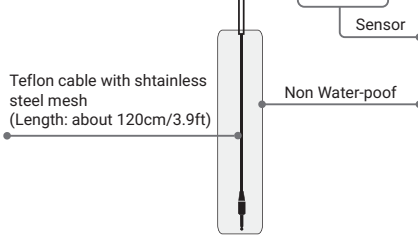

## 07 Product Warranty

This item carries a 1-year warranty against defects in either components or workmanship. During this period. products that prove to be defective will, at the discretion of INKBIRD, be either repaired or replaced without charge

## 08 FCC Requirement

Changes or modifications not expressly approved by the party responsible for compliance could void the user's authority to operate the equipment. This device complies with Part 15 of the FCC Rules. Operation is subject to the following two conditions: (1) this device may not cause harmful interference, and (2) this device must accept any interference received, including interference that may cause undesired operation.

Note: This equipment has been tested and found to comply with the limits for a Class B digital device,

-13-

pursuant to Part 15 of the FCC Rules. These limits are designed to provide reasonable protection against harmful interference in a residential installation. This equipment generates, uses, and can radiate radio frequency energy, and if not installed and used in accordance with the instructions, may cause harmful interference to radio communications. However, there is no guarantee that interference will not occur in a particular installation. If this equipment does cause harmful interference to radio or television reception, which can be determined by turning the equipment off and on, the user is encouraged to try to correct the interference by one or more of the following measures:

- Reorient or relocate the receiving antenna.

- Increase the separation between the equipment and receiver.

 Connect the equipment into an outlet on a circuit different from that to which the receiver is connected.

- Consult the dealer or an experienced radio/TV technician for help.

This equipment complies with FCC radiation exposure limits set forth for an uncontrolled environment. This equipment should be installed and operated with a minimum distance of 20cm between the radiator & your body. This transmitter must not be co-located or operating in conjunction with any other antenna or transmitter.

## **INKBIRD TECH.C.L.**

support@inkbird.com Factory address: 6th Floor, Building 713, Pengji Liantang Industrial Area, NO.2 Pengxing Road, Luohu District, Shenzhen, China Office address: Room 1803, Guowei Building, NO.68 Guowei Road, Xianhu Community, Liantang, Luohu District, Shenzhen, China

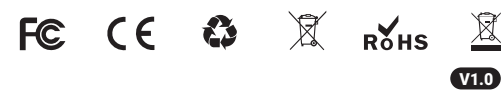

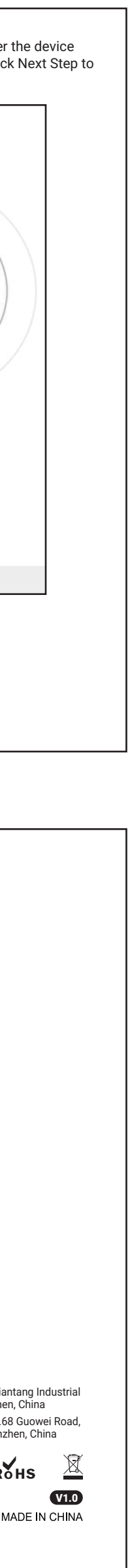